# **User exploration**

# **1. Basic operation example**

# 1.1 Group 1

In the cellset, there is some inventory information of liquor, The record of liquor is already sorted by type. In this case, it is required to group them by type, as shown in the below cellset:

| 0  | 1 |    | А        | В        | С     | D | Е | F |
|----|---|----|----------|----------|-------|---|---|---|
| 1- |   | 1  | Туре     | Liquor   | Stock |   |   |   |
|    | 1 | 2  | Brandy   | Hennessy | 783   |   |   |   |
|    | 1 | 3  | Brandy   | Conjure  | 583   |   |   |   |
|    | 1 | 4  | Brandy   | Chatelle | 665   |   |   |   |
|    | 1 | 5  | Brandy   | St Remy  | 135   |   |   |   |
|    | 1 | 6  | Cordials | Drambuie | 84    |   |   |   |
|    | 1 | 7  | Cordials | Baileys  | 434   |   |   |   |
|    | 1 | 8  | Cordials | Kahlua   | 220   |   |   |   |
|    | 1 | 9  | Gin      | Gilbeys  | 278   |   |   |   |
|    | 1 | 10 | Gin      | Gordons  | 287   |   |   |   |
|    | 1 | 11 | Whisky   | Dewar's  | 215   |   |   |   |
|    | 1 | 12 | Whisky   | Chivas   | 43    |   |   |   |

The operation procedure is given below:

1) Select the cell of type, for example A10

2) On any record of liquor to perform the grouping operation

| 0  | 1  | 2 |    | А        | В        | С     | D | Е | F |
|----|----|---|----|----------|----------|-------|---|---|---|
| 1- |    |   | 1  | Туре     | Liquor   | Stock |   |   |   |
|    | 1- |   | 2  | Brandy   |          |       |   |   |   |
|    |    | 1 | 3  | Brandy   | Hennessy | 783   |   |   |   |
|    |    | 1 | 4  | Brandy   | Conjure  | 583   |   |   |   |
|    |    | 1 | 5  | Brandy   | Chatelle | 665   |   |   |   |
|    |    | 1 | 6  | Brandy   | St Remy  | 135   |   |   |   |
|    | 1- |   | 7  | Cordials |          |       |   |   |   |
|    |    | 1 | 8  | Cordials | Drambuie | 84    |   |   |   |
|    |    | 1 | 9  | Cordials | Baileys  | 434   |   |   |   |
|    |    | 1 | 10 | Cordials | Kahlua   | 220   |   |   |   |
|    | 1- |   | 11 | Gin      |          |       |   |   |   |
|    |    | 1 | 12 | Gin      | Gilbeys  | 278   |   |   |   |
|    |    | 1 | 13 | Gin      | Gordons  | 287   |   |   |   |
|    | 1- |   | 14 | Whisky   |          |       |   |   |   |
|    |    | 1 | 15 | Whisky   | Dewar's  | 215   |   |   |   |
|    |    | 1 | 16 | Whisky   | Chivas   | 43    |   |   |   |

After grouping, a new level of type is added. The grouping row of this type will be added

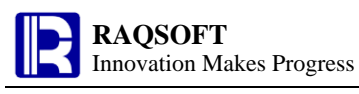

before each type.

# 1.2 Group 2

This calculation cellset records the average temperature of a region of each month in a year, the temperature record of each month is arranged unorderedly, and they are required to be grouped by quarter.

| 0  | 1 |    | А       | В     | С        | D       | Е | F |
|----|---|----|---------|-------|----------|---------|---|---|
| 1- |   | 1  | Quarter | Month | High(°F) | Low(°F) |   |   |
|    | 1 | 2  | 1       | 1     | 69       | 50      |   |   |
|    | 1 | 3  | 1       | 3     | 71       | 53      |   |   |
|    | 1 | 4  | 2       | 4     | 73       | 55      |   |   |
|    | 1 | 5  | 4       | 10    | 79       | 60      |   |   |
|    | 1 | 6  | 3       | 8     | 85       | 66      |   |   |
|    | 1 | 7  | 4       | 11    | 73       | 54      |   |   |
|    | 1 | 8  | 4       | 12    | 68       | 49      |   |   |
|    | 1 | 9  | 3       | 9     | 84       | 65      |   |   |
|    | 1 | 10 | 3       | 7     | 84       | 65      |   |   |
|    | 1 | 11 | 2       | 5     | 75       | 59      |   |   |
|    | 1 | 12 | 1       | 2     | 69       | 51      |   |   |
|    | 1 | 13 | 2       | 6     | 79       | 62      |   |   |

The operation procedure is given below:

1) Select the cell of quarter, for example A7.

2) On any temperature record to perform the grouping operation.

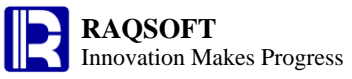

| 0  | 1  | 2 |    | А       | В     | С        | D       | Е | F |
|----|----|---|----|---------|-------|----------|---------|---|---|
| 1- |    |   | 1  | Quarter | Month | High(°F) | Low(°F) |   |   |
|    | 1- |   | 2  | 1       |       |          |         |   |   |
|    |    | 1 | 3  | 1       | 1     | 69       | 50      |   |   |
|    |    | 1 | 4  | 1       | 3     | 71       | 53      |   |   |
|    |    | 1 | 5  | 1       | 2     | 69       | 51      |   |   |
|    | 1- |   | 6  | 2       |       |          |         |   |   |
|    |    | 1 | 7  | 2       | 4     | 73       | 55      |   |   |
|    |    | 1 | 8  | 2       | 5     | 75       | 59      |   |   |
|    |    | 1 | 9  | 2       | 6     | 79       | 62      |   |   |
|    | 1- |   | 10 | 3       |       |          |         |   |   |
|    |    | 1 | 11 | 3       | 9     | 84       | 65      |   |   |
|    |    | 1 | 12 | 3       | 7     | 84       | 65      |   |   |
|    |    | 1 | 13 | 3       | 8     | 85       | 66      |   |   |
|    | 1- |   | 14 | 4       |       |          |         |   |   |
|    |    | 1 | 15 | 4       | 10    | 79       | 60      |   |   |
|    |    | 1 | 16 | 4       | 11    | 73       | 54      |   |   |
|    |    | 1 | 17 | 4       | 12    | 68       | 49      |   |   |

Before grouping, the rows at the same level will be sorted according to the cell values in the selected cells in ascending order.

#### **1.3 Dismantle Master Row**

Open the grouped temperature data cellset in the **Group2 1.2** again,then, dismantle the grouping row of each quarter as required. The cellset will be as shown below:

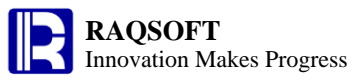

| 0  | 1  | 2 |    | А       | В     | С        | D       | Е | F |
|----|----|---|----|---------|-------|----------|---------|---|---|
| 1- |    |   | 1  | Quarter | Month | High(°F) | Low(°F) |   |   |
|    | 1- |   | 2  | 1       |       |          |         |   |   |
|    |    | 1 | 3  | 1       | 1     | 69       | 50      |   |   |
|    |    | 1 | 4  | 1       | 3     | 71       | 53      |   |   |
|    |    | 1 | 5  | 1       | 2     | 69       | 51      |   |   |
|    | 1- |   | 6  | 2       |       |          |         |   |   |
|    |    | 1 | 7  | 2       | 4     | 73       | 55      |   |   |
|    |    | 1 | 8  | 2       | 5     | 75       | 59      |   |   |
|    |    | 1 | 9  | 2       | 6     | 79       | 62      |   |   |
|    | 1- |   | 10 | 3       |       |          |         |   |   |
|    |    | 1 | 11 | 3       | 9     | 84       | 65      |   |   |
|    |    | 1 | 12 | 3       | 7     | 84       | 65      |   |   |
|    |    | 1 | 13 | 3       | 8     | 85       | 66      |   |   |
|    | 1- |   | 14 | 4       |       |          |         |   |   |
|    |    | 1 | 15 | 4       | 10    | 79       | 60      |   |   |
|    |    | 1 | 16 | 4       | 11    | 73       | 54      |   |   |
|    |    | 1 | 17 | 4       | 12    | 68       | 49      |   |   |

The operation procedure is given below:

1) Select any cell, for example C14

2) In the grouping row to dismantle the master row

| 0  | 1 |    | А       | В     | С        | D       | Е | F |
|----|---|----|---------|-------|----------|---------|---|---|
| 1- |   | 1  | Quarter | Month | High(°F) | Low(°F) |   |   |
|    | 1 | 2  | 1       | 1     | 69       | 50      |   |   |
|    | 1 | 3  | 1       | 3     | 71       | 53      |   |   |
|    | 1 | 4  | 1       | 2     | 69       | 51      |   |   |
|    | 1 | 5  | 2       | 4     | 73       | 55      |   |   |
|    | 1 | 6  | 2       | 5     | 75       | 59      |   |   |
|    | 1 | 7  | 2       | 6     | 79       | 62      |   |   |
|    | 1 | 8  | 3       | 9     | 84       | 65      |   |   |
|    | 1 | 9  | 3       | 7     | 84       | 65      |   |   |
|    | 1 | 10 | 3       | 8     | 85       | 66      |   |   |
|    | 1 | 11 | 4       | 10    | 79       | 60      |   |   |
|    | 1 | 12 | 4       | 11    | 73       | 54      |   |   |
|    | 1 | 13 | 4       | 12    | 68       | 49      |   |   |

Dismantling the master row, in which the grouping level can be deleted, can be regarded as the reverse operation of grouping. One thing to note is that the row of data in each group will be arranged in their original order in the group. If the positions of each row have changed in the sorting before grouping, then it is unrevertable.

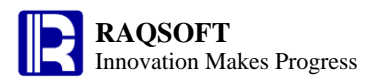

#### **1.4 Calculation in a Same Row**

The calculation cellset has recorded the data of some soccer team in a soccer match, and grouped them according to the group to which the team belongs. In this case, it is required to calculate the points of each team based on the scores of group round robin with 3 points for a win and 1 point for a loss.

| 0  | 1  | 2 |    | А       | В    | С | D | Е | F |
|----|----|---|----|---------|------|---|---|---|---|
| 1- |    |   | 1  | Group   | Team | w | D | L |   |
|    | 1- |   | 2  | Group B |      |   |   |   |   |
|    |    | 1 | 3  | Group B | ARG  | 3 | 0 | 0 |   |
|    |    | 1 | 4  | Group B | GRE  | 1 | 0 | 2 |   |
|    |    | 1 | 5  | Group B | KOR  | 1 | 1 | 1 |   |
|    |    | 1 | 6  | Group B | NGR  | 0 | 1 | 2 |   |
|    | 1- |   | 7  | Group G |      |   |   |   |   |
|    |    | 1 | 8  | Group G | BRA  | 2 | 1 | 0 |   |
|    |    | 1 | 9  | Group G | сіх  | 1 | 1 | 1 |   |
|    |    | 1 | 10 | Group G | POR  | 1 | 2 | 0 |   |
|    |    | 1 | 11 | Group G | PRK  | 0 | 0 | 3 |   |

In this case, it is required to calculate the points of each team based on the scores of group round robin with 3 points for a win and 1 point for a loss.

| 1   | ) input | the | expression | =C3*3- | +D3 | in F3 |
|-----|---------|-----|------------|--------|-----|-------|
| · • | , mpac  | une | empression | 05 5   |     |       |

| 0  | 1  | 2 |    | А       | В    | С | D | Е | F |
|----|----|---|----|---------|------|---|---|---|---|
| l- |    |   | 1  | Group   | Team | w | D | L |   |
|    | 1- |   | 2  | Group B |      |   |   |   |   |
|    |    | 1 | 3  | Group B | ARG  | 3 | 0 | 0 | 9 |
|    |    | 1 | 4  | Group B | GRE  | 1 | 0 | 2 | 3 |
|    |    | 1 | 5  | Group B | KOR  | 1 | 1 | 1 | 4 |
|    |    | 1 | 6  | Group B | NGR  | 0 | 1 | 2 | 1 |
|    | 1- |   | 7  | Group G |      |   |   |   |   |
|    |    | 1 | 8  | Group G | BRA  | 2 | 1 | 0 | 7 |
|    |    | 1 | 9  | Group G | CIV  | 1 | 1 | 1 | 4 |
|    |    | 1 | 10 | Group G | POR  | 1 | 2 | 0 | 5 |
|    |    | 1 | 11 | Group G | PRK  | 0 | 0 | 3 | 0 |

All expressions in the homocells will be set and modified at the same time. The expression will auto-adjust in each homocell according to the position.

#### **1.5 Aggregate Calculation**

In the calculation cellset, the salary data of employees from each department of a company is recorded, and the data is grouped by department. In the desired grouping row, make statistics on the number of employees in each department, and total their salaries.

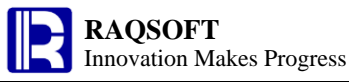

| 0  | 1  | 2 |    | А          | В        | С      | D      | Е | F |
|----|----|---|----|------------|----------|--------|--------|---|---|
| 1- |    |   | 1  | Department | Name     | Gender | Salary |   |   |
|    | 1- |   | 2  | Finance    |          |        |        |   |   |
|    |    | 1 | 3  | Finance    | Ashley   | Female | 11000  |   |   |
|    |    | 1 | 4  | Finance    | Daniel   | Male   | 10000  |   |   |
|    | 1- |   | 5  | R&D        |          |        |        |   |   |
|    |    | 1 | 6  | R&D        | Alexis   | Female | 5000   |   |   |
|    |    | 1 | 7  | R&D        | Megan    | Female | 10000  |   |   |
|    |    | 1 | 8  | R&D        | Victoria | Female | 7000   |   |   |
|    |    | 1 | 9  | R&D        | Jacob    | Male   | 16000  |   |   |
|    | 1- |   | 10 | Sale       |          |        |        |   |   |
|    |    | 1 | 11 | Sale       | Samantha | Female | 6500   |   |   |
|    |    | 1 | 12 | Sale       | Jonathan | Male   | 8000   |   |   |

In the desired grouping row, make statistics on the number of employees in each department, and total their salaries.

- 1) Type in the expression = $\{B11\}$ .count() in B10.
- 2) 2) The expression =  $\{D11\}$ .sum() in D10.

| 0  | 1  | 2 |    | А          | В        | С      | D      | Е | F |
|----|----|---|----|------------|----------|--------|--------|---|---|
| 1- |    |   | 1  | Department | Name     | Gender | Salary |   |   |
|    | 1- |   | 2  | Finance    | 2        |        | 21000  |   |   |
|    |    | 1 | 3  | Finance    | Ashley   | Female | 11000  |   |   |
|    |    | 1 | 4  | Finance    | Daniel   | Male   | 10000  |   |   |
|    | 1- |   | 5  | R&D        | 4        |        | 38000  |   |   |
|    |    | 1 | 6  | R&D        | Alexis   | Female | 5000   |   |   |
|    |    | 1 | 7  | R&D        | Megan    | Female | 10000  |   |   |
|    |    | 1 | 8  | R&D        | Victoria | Female | 7000   |   |   |
|    |    | 1 | 9  | R&D        | Jacob    | Male   | 16000  |   |   |
|    | 1- |   | 10 | Sale       | 2        |        | 14500  |   |   |
|    |    | 1 | 11 | Sale       | Samantha | Female | 6500   |   |   |
|    |    | 1 | 12 | Sale       | Jonathan | Male   | 8000   |   |   |

The corresponding homocells in the grouping row will be set and modified at the same time. The expression will be auto-adjusted in multiple homocells depending on its positions.

#### **1.6 Calculation Across Row**

In the calculation cellset esCalc\_e05.gex, there is some population data of some cities arranged in descending order. To calculate the population difference of the current city and the next ranking city.

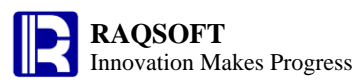

| 0  | 1 |    | А            | В          | С            | D | Е | F |
|----|---|----|--------------|------------|--------------|---|---|---|
| 1- |   | 1  | City         | Population | State        |   |   |   |
|    | 1 | 2  | New York     | 8250567    | New York     |   |   |   |
|    | 1 | 3  | Los Angeles  | 3849368    | California   |   |   |   |
|    | 1 | 4  | Chicago      | 2873326    | Illinois     |   |   |   |
|    | 1 | 5  | Houston      | 2144491    | Texas        |   |   |   |
|    | 1 | 6  | Phoenix      | 1512986    | Arizona      |   |   |   |
|    | 1 | 7  | Philadelphia | 1448396    | Pennsylvania |   |   |   |
|    | 1 | 8  | San Antonio  | 1296682    | Texas        |   |   |   |
|    | 1 | 9  | San Diego    | 1256951    | California   |   |   |   |
|    | 1 | 10 | Dallas       | 1232940    | Texas        |   |   |   |
|    | 1 | 11 | San Jose     | 929936     | California   |   |   |   |

To calculate the population difference of the current city and the next ranking city

1) Type in the expression =B2-B3 in the D2.

| 0  | 1 |    | А            | В          | С            | D       | Е | F |
|----|---|----|--------------|------------|--------------|---------|---|---|
| 1- |   | 1  | City         | Population | State        |         |   |   |
|    | 1 | 2  | New York     | 8250567    | New York     | 4401199 |   |   |
|    | 1 | 3  | Los Angeles  | 3849368    | California   | 976042  |   |   |
|    | 1 | 4  | Chicago      | 2873326    | Illinois     | 728835  |   |   |
|    | 1 | 5  | Houston      | 2144491    | Texas        | 631505  |   |   |
|    | 1 | 6  | Phoenix      | 1512986    | Arizona      | 64590   |   |   |
|    | 1 | 7  | Philadelphia | 1448396    | Pennsylvania | 151714  |   |   |
|    | 1 | 8  | San Antonio  | 1296682    | Texas        | 39731   |   |   |
|    | 1 | 9  | San Diego    | 1256951    | California   | 24011   |   |   |
|    | 1 | 10 | Dallas       | 1232940    | Texas        | 303004  |   |   |
|    | 1 | 11 | San Jose     | 929936     | California   | 929936  |   |   |

All expressions in the homocells will be set and modified at the same time. The expression will auto adjust according to the position.

#### **1.7 Normal Sorting**

In the calculation cellset, the information of players in a soccer team is recorded, In this case, it is required to sort by weight descendingly.

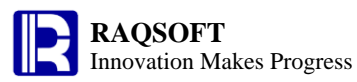

| 0  | 1 |    | А           | В    | С   | D   | Е | F |
|----|---|----|-------------|------|-----|-----|---|---|
| 1- |   | 1  | Name        | нт   | wт  | Age |   |   |
|    | 1 | 2  | Jim Hope    | 6'4  | 240 | 21  |   |   |
|    | 1 | 3  | David Owen  | 6'4  | 230 | 27  |   |   |
|    | 1 | 4  | Todd Hunter | 6'2  | 225 | 27  |   |   |
|    | 1 | 5  | Derek Jones | 6'3  | 195 | 28  |   |   |
|    | 1 | 6  | Joe Malan   | 6'5  | 235 | 19  |   |   |
|    | 1 | 7  | lvan Shaw   | 5'11 | 170 | 29  |   |   |
|    | 1 | 8  | Paul Kelvin | 6'2  | 220 | 26  |   |   |
|    | 1 | 9  | Carl Coffey | 6'2  | 215 | 21  |   |   |
|    | 1 | 10 | Max Conan   | 5'4  | 180 | 19  |   |   |
|    | 1 | 11 | John Buck   | 6'3  | 230 | 22  |   |   |
|    | 1 | 12 | Van Gill    | 6'3  | 235 | 27  |   |   |
|    | 1 | 13 | Victor Will | 6'1  | 230 | 23  |   |   |

In this case, it is required to sort by weight descendingly.

1) Select any cell of weight, for example C4, to sort in descending order.

| 0  | 1 |    | А           | В    | С   | D   | Е | F |
|----|---|----|-------------|------|-----|-----|---|---|
| 1- |   | 1  | Name        | нт   | wt  | Age |   |   |
|    | 1 | 2  | Jim Hope    | 6'4  | 240 | 21  |   |   |
|    | 1 | 3  | Joe Malan   | 6'5  | 235 | 19  |   |   |
|    | 1 | 4  | Van Gill    | 6'3  | 235 | 27  |   |   |
|    | 1 | 5  | David Owen  | 6'4  | 230 | 27  |   |   |
|    | 1 | 6  | John Buck   | 6'3  | 230 | 22  |   |   |
|    | 1 | 7  | Victor Will | 6'1  | 230 | 23  |   |   |
|    | 1 | 8  | Todd Hunter | 6'2  | 225 | 27  |   |   |
|    | 1 | 9  | Paul Kelvin | 6'2  | 220 | 26  |   |   |
|    | 1 | 10 | Carl Coffey | 6'2  | 215 | 21  |   |   |
|    | 1 | 11 | Derek Jones | 6'3  | 195 | 28  |   |   |
|    | 1 | 12 | Max Conan   | 5'4  | 180 | 19  |   |   |
|    | 1 | 13 | lvan Shaw   | 5'11 | 170 | 29  |   |   |

Because you cannot simply compare the character strings in the data when comparing the height, you should convert the height to the value in inches and then sort.

2) add the expression =int(left(B2,1))\*12+int(mid(B2,3)) in E2

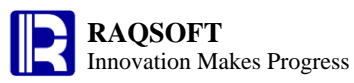

| 0  | 1 |    | А           | В    | С   | D   | E  | F |
|----|---|----|-------------|------|-----|-----|----|---|
| 1- |   | 1  | Name        | нт   | wт  | Age |    |   |
|    | 1 | 2  | Jim Hope    | 6'4  | 240 | 21  | 76 |   |
|    | 1 | 3  | Joe Malan   | 6'5  | 235 | 19  | 77 |   |
|    | 1 | 4  | Van Gill    | 6'3  | 235 | 27  | 75 |   |
|    | 1 | 5  | David Owen  | 6'4  | 230 | 27  | 76 |   |
|    | 1 | 6  | John Buck   | 6'3  | 230 | 22  | 75 |   |
|    | 1 | 7  | Victor Will | 6'1  | 230 | 23  | 73 |   |
|    | 1 | 8  | Todd Hunter | 6'2  | 225 | 27  | 74 |   |
|    | 1 | 9  | Paul Kelvin | 6'2  | 220 | 26  | 74 |   |
|    | 1 | 10 | Carl Coffey | 6'2  | 215 | 21  | 74 |   |
|    | 1 | 11 | Derek Jones | 6'3  | 195 | 28  | 75 |   |
|    | 1 | 12 | Max Conan   | 5'4  | 180 | 19  | 64 |   |
|    | 1 | 13 | lvan Shaw   | 5'11 | 170 | 29  | 71 |   |

3) Then, select E2 again and sort ascendingly. Sort the information of team player by height ascendingly.

| 0  | 1 |    | А           | В    | С   | D   | Е  | F |
|----|---|----|-------------|------|-----|-----|----|---|
| 1- |   | 1  | Name        | нт   | WT  | Age |    |   |
|    | 1 | 2  | Max Conan   | 5'4  | 180 | 19  | 64 |   |
|    | 1 | 3  | Ivan Shaw   | 5'11 | 170 | 29  | 71 |   |
|    | 1 | 4  | Victor Will | 6'1  | 230 | 23  | 73 |   |
|    | 1 | 5  | Todd Hunter | 6'2  | 225 | 27  | 74 |   |
|    | 1 | 6  | Paul Kelvin | 6'2  | 220 | 26  | 74 |   |
|    | 1 | 7  | Carl Coffey | 6'2  | 215 | 21  | 74 |   |
|    | 1 | 8  | Van Gill    | 6'3  | 235 | 27  | 75 |   |
|    | 1 | 9  | John Buck   | 6'3  | 230 | 22  | 75 |   |
|    | 1 | 10 | Derek Jones | 6'3  | 195 | 28  | 75 |   |
|    | 1 | 11 | Jim Hope    | 6'4  | 240 | 21  | 76 |   |
|    | 1 | 12 | David Owen  | 6'4  | 230 | 27  | 76 |   |
|    | 1 | 13 | Joe Malan   | 6'5  | 235 | 19  | 77 |   |

#### **1.8 Sort the Grouping Row**

Reopen the **Group1 1.1**, group the liquor inventory information cellset, Although the cellset will be sorted automatically in ascending order before grouping, it is required to sort by type in descending order in this case.

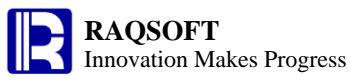

| 0  | 1  | 2 |    | А        | В        | С     | D | Е | F |
|----|----|---|----|----------|----------|-------|---|---|---|
| [- |    |   | 1  | Туре     | Liquor   | Stock |   |   |   |
|    | 1- |   | 2  | Brandy   |          |       |   |   |   |
|    |    | 1 | 3  | Brandy   | Hennessy | 783   |   |   |   |
|    |    | 1 | 4  | Brandy   | Conjure  | 583   |   |   |   |
|    |    | 1 | 5  | Brandy   | Chatelle | 665   |   |   |   |
|    |    | 1 | 6  | Brandy   | St Remy  | 135   |   |   |   |
|    | 1- |   | 7  | Cordials |          |       |   |   |   |
|    |    | 1 | 8  | Cordials | Drambuie | 84    |   |   |   |
|    |    | 1 | 9  | Cordials | Baileys  | 434   |   |   |   |
|    |    | 1 | 10 | Cordials | Kahlua   | 220   |   |   |   |
|    | 1- |   | 11 | Gin      |          |       |   |   |   |
|    |    | 1 | 12 | Gin      | Gilbeys  | 278   |   |   |   |
|    |    | 1 | 13 | Gin      | Gordons  | 287   |   |   |   |
|    | 1- |   | 14 | Whisky   |          |       |   |   |   |
|    |    | 1 | 15 | Whisky   | Dewar's  | 215   |   |   |   |
|    |    | 1 | 16 | Whisky   | Chivas   | 43    |   |   |   |

Although the cellset will be sorted automatically in ascending order before grouping, it is required to sort by type in descending order in this case.

1) To do this, select any cell of type, for example A11, in the grouping row to sort descendingly.

| 0  | 1  | 2 |    | А        | В        | С     | D | Е | F |
|----|----|---|----|----------|----------|-------|---|---|---|
| 1- |    |   | 1  | Туре     | Liquor   | Stock |   |   |   |
|    | 1- |   | 2  | Whisky   |          |       |   |   |   |
|    |    | 1 | 3  | Whisky   | Dewar's  | 215   |   |   |   |
|    |    | 1 | 4  | Whisky   | Chivas   | 43    |   |   |   |
|    | 1- |   | 5  | Gin      |          |       |   |   |   |
|    |    | 1 | 6  | Gin      | Gilbeys  | 278   |   |   |   |
|    |    | 1 | 7  | Gin      | Gordons  | 287   |   |   |   |
|    | 1- |   | 8  | Cordials |          |       |   |   |   |
|    |    | 1 | 9  | Cordials | Drambuie | 84    |   |   |   |
|    |    | 1 | 10 | Cordials | Baileys  | 434   |   |   |   |
|    |    | 1 | 11 | Cordials | Kahlua   | 220   |   |   |   |
|    | 1- |   | 12 | Brandy   |          |       |   |   |   |
|    |    | 1 | 13 | Brandy   | Hennessy | 783   |   |   |   |
|    |    | 1 | 14 | Brandy   | Conjure  | 583   |   |   |   |
|    |    | 1 | 15 | Brandy   | Chatelle | 665   |   |   |   |
|    |    | 1 | 16 | Brandy   | St Remy  | 135   |   |   |   |

Sort on the grouping row and the record in each group will be moved along with the grouping row.

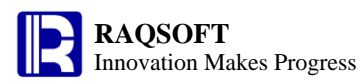

#### **1.9 Normal Filter**

Let's reconsider the calculation cellset in which the salary data of employees in each department of a company is recorded and grouped by department. In this case, it is required to only keep the female employee information in this cellset.

| 0  | 1  | 2 |    | А          | В        | С      | D      | Е | F |
|----|----|---|----|------------|----------|--------|--------|---|---|
| 1- |    |   | 1  | Department | Name     | Gender | Salary |   |   |
|    | 1- |   | 2  | Finance    |          |        |        |   |   |
|    |    | 1 | 3  | Finance    | Ashley   | Female | 11000  |   |   |
|    |    | 1 | 4  | Finance    | Daniel   | Male   | 10000  |   |   |
|    | 1- |   | 5  | R&D        |          |        |        |   |   |
|    |    | 1 | 6  | R&D        | Alexis   | Female | 5000   |   |   |
|    |    | 1 | 7  | R&D        | Megan    | Female | 10000  |   |   |
|    |    | 1 | 8  | R&D        | Victoria | Female | 7000   |   |   |
|    |    | 1 | 9  | R&D        | Jacob    | Male   | 16000  |   |   |
|    | 1- |   | 10 | Sale       |          |        |        |   |   |
|    |    | 1 | 11 | Sale       | Samantha | Female | 6500   |   |   |
|    |    | 1 | 12 | Sale       | Jonathan | Male   | 8000   |   |   |

1) Select and filter on C3 to only keep the row at the same level of which the homocell value is same to the C3 value. In this way, you can only keep the female information.

| 0  | 1  | 2 |   | А          | В        | С      | D      | Е | F |
|----|----|---|---|------------|----------|--------|--------|---|---|
| 1- |    |   | 1 | Department | Name     | Gender | Salary |   |   |
|    | 1- |   | 2 | Finance    |          |        |        |   |   |
|    |    | 1 | 3 | Finance    | Ashley   | Female | 11000  |   |   |
|    | 1- |   | 4 | R&D        |          |        |        |   |   |
|    |    | 1 | 5 | R&D        | Alexis   | Female | 5000   |   |   |
|    |    | 1 | 6 | R&D        | Megan    | Female | 10000  |   |   |
|    |    | 1 | 7 | R&D        | Victoria | Female | 7000   |   |   |
|    | 1- |   | 8 | Sale       |          |        |        |   |   |
|    |    | 1 | 9 | Sale       | Samantha | Female | 6500   |   |   |

## 1.10 Filter after Adding Expression

Open the calculation cellset in which the box office information of some movies is stored. In this case, it is required to only keep the movie whose box offices are higher than \$200,000,000.

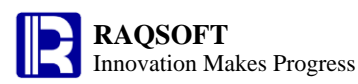

| 0  | 1 |    | А             | В      | С           | D | Е | F |
|----|---|----|---------------|--------|-------------|---|---|---|
| 1- |   | 1  | Title         | Studio | Total Gross |   |   |   |
|    | 1 | 2  | Cars 2        | BV     | 191452396   |   |   |   |
|    | 1 | 3  | Fast Five     | Uni.   | 209837675   |   |   |   |
|    | 1 | 4  | Hangover      | WB     | 254464305   |   |   |   |
|    | 1 | 5  | Harry Potter  | WB     | 381011219   |   |   |   |
|    | 1 | 6  | Mission       | Par.   | 209397903   |   |   |   |
|    | 1 | 7  | Pirates       | BV     | 241071802   |   |   |   |
|    | 1 | 8  | Sherlock      | WB     | 186848418   |   |   |   |
|    | 1 | 9  | Thor          | Par.   | 181030624   |   |   |   |
|    | 1 | 10 | Transformers  | P/DW   | 352390543   |   |   |   |
|    | 1 | 11 | Twilight Saga | Sum.   | 281287133   |   |   |   |

In this case, it is required to only keep the movie whose box offices are higher than \$200,000,000.

1) Judge if any records of box movie meet the requirement in column D.

2) Then filter by setting the expression =C2>20000000 in D2.

| 0  | 1 |    | А             | В      | С           | D     | Е | F |
|----|---|----|---------------|--------|-------------|-------|---|---|
| 1- |   | 1  | Title         | Studio | Total Gross |       |   |   |
|    | 1 | 2  | Cars 2        | BV     | 191452396   | false |   |   |
|    | 1 | 3  | Fast Five     | Uni.   | 209837675   | true  |   |   |
|    | 1 | 4  | Hangover      | WB     | 254464305   | true  |   |   |
|    | 1 | 5  | Harry Potter  | WB     | 381011219   | true  |   |   |
|    | 1 | 6  | Mission       | Par.   | 209397903   | true  |   |   |
|    | 1 | 7  | Pirates       | BV     | 241071802   | true  |   |   |
|    | 1 | 8  | Sherlock      | WB     | 186848418   | false |   |   |
|    | 1 | 9  | Thor          | Par.   | 181030624   | false |   |   |
|    | 1 | 10 | Transformers  | P/DW   | 352390543   | true  |   |   |
|    | 1 | 11 | Twilight Saga | Sum.   | 281287133   | true  |   |   |

3) Select and filter on D3 to only keep the row at the same level of which the homocell value is same to the D3 value. In this way, you can keep the movie information whose box office meets the requirement.

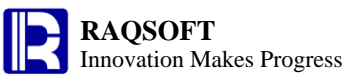

| 0  | 1 |   | А             | В      | С           | D    | Е | F |
|----|---|---|---------------|--------|-------------|------|---|---|
| l- |   | 1 | Title         | Studio | Total Gross |      |   |   |
|    | 1 | 2 | Fast Five     | Uni.   | 209837675   | true |   |   |
|    | 1 | 3 | Hangover      | WB     | 254464305   | true |   |   |
|    | 1 | 4 | Harry Potter  | WB     | 381011219   | true |   |   |
|    | 1 | 5 | Mission       | Par.   | 209397903   | true |   |   |
|    | 1 | 6 | Pirates       | BV     | 241071802   | true |   |   |
|    | 1 | 7 | Transformers  | P/DW   | 352390543   | true |   |   |
|    | 1 | 8 | Twilight Saga | Sum.   | 281287133   | true |   |   |

# 2. Comprehensive example

## 2.1 Age Computation and Sorting in Groups

Based on the below esCalc grid holding some employee data, group these employees by gender, and sort the employee age in each group descendingly by the resulting employee age.

| Δ  | 1 |    | ٨                     | B      | С            | D          | F          | F  |
|----|---|----|-----------------------|--------|--------------|------------|------------|----|
| 0  | 1 |    | A                     | Б      | C            | D          | L          | 1. |
| 1- |   | 1  | NAME                  | GENDER | STATE        | BIRTHDAY   | DEPT       |    |
|    | 1 | 2  | Rebecca Moore         | F      | California   | 1974-11-20 | R&D        |    |
|    | 1 | 3  | Ashley Wilson         | F      | New York     | 1980-07-19 | Finance    |    |
|    | 1 | 4  | Emily Smith           | F      | Texas        | 1985-03-07 | HR         |    |
|    | 1 | 5  | Matthew Johnson       | м      | California   | 1984-07-07 | Sales      |    |
|    | 1 | 6  | Megan Wilson          | F      | California   | 1979-04-19 | Marketing  |    |
|    | 1 | 7  | Victoria Davis        | F      | Texas        | 1983-12-07 | HR         |    |
|    | 1 | 8  | Ryan Johnson          | м      | Pennsylvania | 1976-03-12 | R&D        |    |
|    | 1 | 9  | Jacob Moore           | м      | Texas        | 1974-12-16 | Sales      |    |
|    | 1 | 10 | Jessica Davis         | F      | New York     | 1980-09-11 | Sales      |    |
|    | 1 | 11 | Daniel Davis          | м      | Florida      | 1982-05-14 | Finance    |    |
|    | 1 | 12 | Alyssa Wilson         | F      | Florida      | 1977-12-24 | Sales      |    |
|    | 1 | 13 | Christopher Hernandez | м      | Florida      | 1979-06-27 | Production |    |

Operations are given below:

1) Group employee statistics by gender, select B2 to group, and sort before grouping

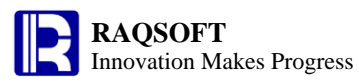

| 0  | 1  | 2 |    | А                     | В      | С            | D          | Е          | F |
|----|----|---|----|-----------------------|--------|--------------|------------|------------|---|
| 1- |    |   | 1  | NAME                  | GENDER | STATE        | BIRTHDAY   | DEPT       |   |
|    | 1- |   | 2  |                       | F      |              |            |            |   |
|    |    | 1 | 3  | Rebecca Moore         | F      | California   | 1974-11-20 | R&D        |   |
|    |    | 1 | 4  | Ashley Wilson         | F      | New York     | 1980-07-19 | Finance    |   |
|    |    | 1 | 5  | Emily Smith           | F      | Texas        | 1985-03-07 | HR         |   |
|    |    | 1 | 6  | Megan Wilson          | F      | California   | 1979-04-19 | Marketing  |   |
|    |    | 1 | 7  | Victoria Davis        | F      | Texas        | 1983-12-07 | HR         |   |
|    |    | 1 | 8  | Jessica Davis         | F      | New York     | 1980-09-11 | Sales      |   |
|    |    | 1 | 9  | Alyssa Wilson         | F      | Florida      | 1977-12-24 | Sales      |   |
|    | 1- |   | 10 |                       | м      |              |            |            |   |
|    |    | 1 | 11 | Matthew Johnson       | м      | California   | 1984-07-07 | Sales      |   |
|    |    | 1 | 12 | Ryan Johnson          | м      | Pennsylvania | 1976-03-12 | R&D        |   |
|    |    | 1 | 13 | Jacob Moore           | м      | Texas        | 1974-12-16 | Sales      |   |
|    |    | 1 | 14 | Daniel Davis          | м      | Florida      | 1982-05-14 | Finance    |   |
|    |    | 1 | 15 | Christopher Hernandez | м      | Florida      | 1979-06-27 | Production |   |

2) Compute the age of each employee, and fill the formula =age(D3) in F3

| 0  | 1  | 2 |    | А                     | В      | С            | D          | E          | F  |
|----|----|---|----|-----------------------|--------|--------------|------------|------------|----|
| 1- |    |   | 1  | NAME                  | GENDER | STATE        | BIRTHDAY   | DEPT       |    |
|    | 1- |   | 2  |                       | F      |              |            |            |    |
|    |    | 1 | 3  | Rebecca Moore         | F      | California   | 1974-11-20 | R&D        | 39 |
|    |    | 1 | 4  | Ashley Wilson         | F      | New York     | 1980-07-19 | Finance    | 33 |
|    |    | 1 | 5  | Emily Smith           | F      | Texas        | 1985-03-07 | HR         | 28 |
|    |    | 1 | 6  | Megan Wilson          | F      | California   | 1979-04-19 | Marketing  | 34 |
|    |    | 1 | 7  | Victoria Davis        | F      | Texas        | 1983-12-07 | HR         | 30 |
|    |    | 1 | 8  | Jessica Davis         | F      | New York     | 1980-09-11 | Sales      | 33 |
|    |    | 1 | 9  | Alyssa Wilson         | F      | Florida      | 1977-12-24 | Sales      | 36 |
|    | 1- |   | 10 |                       | м      |              |            |            |    |
|    |    | 1 | 11 | Matthew Johnson       | м      | California   | 1984-07-07 | Sales      | 29 |
|    |    | 1 | 12 | Ryan Johnson          | м      | Pennsylvania | 1976-03-12 | R&D        | 37 |
|    |    | 1 | 13 | Jacob Moore           | м      | Texas        | 1974-12-16 | Sales      | 39 |
|    |    | 1 | 14 | Daniel Davis          | м      | Florida      | 1982-05-14 | Finance    | 31 |
|    |    | 1 | 15 | Christopher Hernandez | м      | Florida      | 1979-06-27 | Production | 34 |

3) Select F3 and sort descendingly. The records in every group will be sorted.

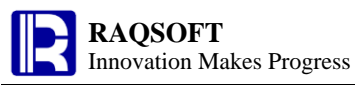

| 0  | 1  | 2 |    | А                     | В      | С            | D          | E          | F  |
|----|----|---|----|-----------------------|--------|--------------|------------|------------|----|
| 1- |    |   | 1  | NAME                  | GENDER | STATE        | BIRTHDAY   | DEPT       |    |
|    | 1- |   | 2  |                       | F      |              |            |            |    |
|    |    | 1 | 3  | Rebecca Moore         | F      | California   | 1974-11-20 | R&D        | 39 |
|    |    | 1 | 4  | Alyssa Wilson         | F      | Florida      | 1977-12-24 | Sales      | 36 |
|    |    | 1 | 5  | Megan Wilson          | F      | California   | 1979-04-19 | Marketing  | 34 |
|    |    | 1 | 6  | Ashley Wilson         | F      | New York     | 1980-07-19 | Finance    | 33 |
|    |    | 1 | 7  | Jessica Davis         | F      | New York     | 1980-09-11 | Sales      | 33 |
|    |    | 1 | 8  | Victoria Davis        | F      | Texas        | 1983-12-07 | HR         | 30 |
|    |    | 1 | 9  | Emily Smith           | F      | Texas        | 1985-03-07 | HR         | 28 |
|    | 1- |   | 10 |                       | м      |              |            |            |    |
|    |    | 1 | 11 | Jacob Moore           | м      | Texas        | 1974-12-16 | Sales      | 39 |
|    |    | 1 | 12 | Ryan Johnson          | м      | Pennsylvania | 1976-03-12 | R&D        | 37 |
|    |    | 1 | 13 | Christopher Hernandez | м      | Florida      | 1979-06-27 | Production | 34 |
|    |    | 1 | 14 | Daniel Davis          | м      | Florida      | 1982-05-14 | Finance    | 31 |
|    |    | 1 | 15 | Matthew Johnson       | м      | California   | 1984-07-07 | Sales      | 29 |

#### 2.2 Statistics by group

This esCalc grid records the average temperature of a certain place in a year. Now, we need to collect the statistics on the average temperatures of the place in each month, each quarter and the whole year.

| 0  | 1 |    | А       | В     | С        | D       | Е | F |
|----|---|----|---------|-------|----------|---------|---|---|
| 1- |   | 1  | Quarter | Month | High(°F) | Low(°F) |   |   |
|    | 1 | 2  | 1       | 1     | 69       | 50      |   |   |
|    | 1 | 3  | 1       | 3     | 71       | 53      |   |   |
|    | 1 | 4  | 2       | 4     | 73       | 55      |   |   |
|    | 1 | 5  | 4       | 10    | 79       | 60      |   |   |
|    | 1 | 6  | 3       | 8     | 85       | 66      |   |   |
|    | 1 | 7  | 4       | 11    | 73       | 54      |   |   |
|    | 1 | 8  | 4       | 12    | 68       | 49      |   |   |
|    | 1 | 9  | 3       | 9     | 84       | 65      |   |   |
|    | 1 | 10 | 3       | 7     | 84       | 65      |   |   |
|    | 1 | 11 | 2       | 5     | 75       | 59      |   |   |
|    | 1 | 12 | 1       | 2     | 69       | 51      |   |   |
|    | 1 | 13 | 2       | 6     | 79       | 62      |   |   |

Operations are given below:

1) Sort the data by month ascendingly

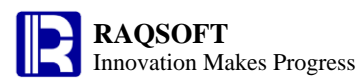

| 0  | 1 |    | А       | В     | С        | D       | Е | F |
|----|---|----|---------|-------|----------|---------|---|---|
| 1- |   | 1  | Quarter | Month | High(°F) | Low(°F) |   |   |
|    | 1 | 2  | 1       | 1     | 69       | 50      |   |   |
|    | 1 | 3  | 1       | 2     | 69       | 51      |   |   |
|    | 1 | 4  | 1       | 3     | 71       | 53      |   |   |
|    | 1 | 5  | 2       | 4     | 73       | 55      |   |   |
|    | 1 | 6  | 2       | 5     | 75       | 59      |   |   |
|    | 1 | 7  | 2       | 6     | 79       | 62      |   |   |
|    | 1 | 8  | 3       | 7     | 84       | 65      |   |   |
|    | 1 | 9  | 3       | 8     | 85       | 66      |   |   |
|    | 1 | 10 | 3       | 9     | 84       | 65      |   |   |
|    | 1 | 11 | 4       | 10    | 79       | 60      |   |   |
|    | 1 | 12 | 4       | 11    | 73       | 54      |   |   |
|    | 1 | 13 | 4       | 12    | 68       | 49      |   |   |

2) Group by quarter:

| 0  | 1  | 2 |    | А       | В     | С        | D       | Е | F |
|----|----|---|----|---------|-------|----------|---------|---|---|
| 1- |    |   | 1  | Quarter | Month | High(°F) | Low(°F) |   |   |
|    | 1- |   | 2  | 1       |       |          |         |   |   |
|    |    | 1 | 3  | 1       | 1     | 69       | 50      |   |   |
|    |    | 1 | 4  | 1       | 2     | 69       | 51      |   |   |
|    |    | 1 | 5  | 1       | 3     | 71       | 53      |   |   |
|    | 1- |   | 6  | 2       |       |          |         |   |   |
|    |    | 1 | 7  | 2       | 4     | 73       | 55      |   |   |
|    |    | 1 | 8  | 2       | 5     | 75       | 59      |   |   |
|    |    | 1 | 9  | 2       | 6     | 79       | 62      |   |   |
|    | 1- |   | 10 | 3       |       |          |         |   |   |
|    |    | 1 | 11 | 3       | 7     | 84       | 65      |   |   |
|    |    | 1 | 12 | 3       | 8     | 85       | 66      |   |   |
|    |    | 1 | 13 | 3       | 9     | 84       | 65      |   |   |
|    | 1- |   | 14 | 4       |       |          |         |   |   |
|    |    | 1 | 15 | 4       | 10    | 79       | 60      |   |   |
|    |    | 1 | 16 | 4       | 11    | 73       | 54      |   |   |
|    |    | 1 | 17 | 4       | 12    | 68       | 49      |   |   |

3) In the column E following the record of each month, set the formula to compute the average temperature of each month. To do so, set the formula =(C3+D3)/2 in E3

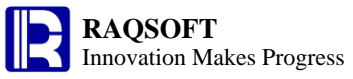

| 0  | 1  | 2 |    | А       | В     | С        | D       | Е    | F |
|----|----|---|----|---------|-------|----------|---------|------|---|
| 1- |    |   | 1  | Quarter | Month | High(°F) | Low(°F) |      |   |
|    | 1- |   | 2  | 1       |       |          |         |      |   |
|    |    | 1 | 3  | 1       | 1     | 69       | 50      | 59.5 |   |
|    |    | 1 | 4  | 1       | 2     | 69       | 51      | 60.0 |   |
|    |    | 1 | 5  | 1       | 3     | 71       | 53      | 62.0 |   |
|    | 1- |   | 6  | 2       |       |          |         |      |   |
|    |    | 1 | 7  | 2       | 4     | 73       | 55      | 64.0 |   |
|    |    | 1 | 8  | 2       | 5     | 75       | 59      | 67.0 |   |
|    |    | 1 | 9  | 2       | 6     | 79       | 62      | 70.5 |   |
|    | 1- |   | 10 | 3       |       |          |         |      |   |
|    |    | 1 | 11 | 3       | 7     | 84       | 65      | 74.5 |   |
|    |    | 1 | 12 | 3       | 8     | 85       | 66      | 75.5 |   |
|    |    | 1 | 13 | 3       | 9     | 84       | 65      | 74.5 |   |
|    | 1- |   | 14 | 4       |       |          |         |      |   |
|    |    | 1 | 15 | 4       | 10    | 79       | 60      | 69.5 |   |
|    |    | 1 | 16 | 4       | 11    | 73       | 54      | 63.5 |   |
|    |    | 1 | 17 | 4       | 12    | 68       | 49      | 58.5 |   |

4) In the column F of grouping rows in a quarter, compute the average temperature of each quarter. To do so, set the formula =round({E3}.avg(),2) in F2; and set the formula =round({E3}.avg(),2) in F1 to compute the average temperature of the whole year.

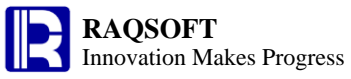

| 0 | 1  | 2 |    | А       | В     | С        | D       | Е    | F     |
|---|----|---|----|---------|-------|----------|---------|------|-------|
| - |    |   | 1  | Quarter | Month | High(°F) | Low(°F) |      | 66.58 |
|   | 1- |   | 2  | 1       |       |          |         |      | 60.5  |
|   |    | 1 | 3  | 1       | 1     | 69       | 50      | 59.5 |       |
|   |    | 1 | 4  | 1       | 2     | 69       | 51      | 60.0 |       |
|   |    | 1 | 5  | 1       | 3     | 71       | 53      | 62.0 |       |
|   | 1- |   | 6  | 2       |       |          |         |      | 67.17 |
|   |    | 1 | 7  | 2       | 4     | 73       | 55      | 64.0 |       |
|   |    | 1 | 8  | 2       | 5     | 75       | 59      | 67.0 |       |
|   |    | 1 | 9  | 2       | 6     | 79       | 62      | 70.5 |       |
|   | 1- |   | 10 | 3       |       |          |         |      | 74.83 |
|   |    | 1 | 11 | 3       | 7     | 84       | 65      | 74.5 |       |
|   |    | 1 | 12 | 3       | 8     | 85       | 66      | 75.5 |       |
|   |    | 1 | 13 | 3       | 9     | 84       | 65      | 74.5 |       |
|   | 1- |   | 14 | 4       |       |          |         |      | 63.83 |
|   |    | 1 | 15 | 4       | 10    | 79       | 60      | 69.5 |       |
|   |    | 1 | 16 | 4       | 11    | 73       | 54      | 63.5 |       |
|   |    | 1 | 17 | 4       | 12    | 68       | 49      | 58.5 |       |

Similarly, you can compute the highest and lowest temperatures and other data alike of each quarter or whole year.

5) Compute the difference between the average temperature of each month and that of the previous month. To do so, set the formula =E17-E16 in F17.

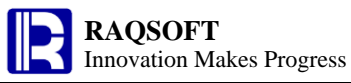

| 0 | 1  | 2 |    | А       | В     | С        | D       | Е    | F     |
|---|----|---|----|---------|-------|----------|---------|------|-------|
| - |    |   | 1  | Quarter | Month | High(°F) | Low(°F) |      | 66.58 |
|   | 1- |   | 2  | 1       |       |          |         |      | 60.5  |
|   |    | 1 | 3  | 1       | 1     | 69       | 50      | 59.5 | 59.5  |
|   |    | 1 | 4  | 1       | 2     | 69       | 51      | 60.0 | 0.5   |
|   |    | 1 | 5  | 1       | 3     | 71       | 53      | 62.0 | 2.0   |
|   | 1- |   | 6  | 2       |       |          |         |      | 67.17 |
|   |    | 1 | 7  | 2       | 4     | 73       | 55      | 64.0 | 2.0   |
|   |    | 1 | 8  | 2       | 5     | 75       | 59      | 67.0 | 3.0   |
|   |    | 1 | 9  | 2       | 6     | 79       | 62      | 70.5 | 3.5   |
|   | 1- |   | 10 | 3       |       |          |         |      | 74.83 |
|   |    | 1 | 11 | 3       | 7     | 84       | 65      | 74.5 | 4.0   |
|   |    | 1 | 12 | 3       | 8     | 85       | 66      | 75.5 | 1.0   |
|   |    | 1 | 13 | 3       | 9     | 84       | 65      | 74.5 | -1.0  |
|   | 1- |   | 14 | 4       |       |          |         |      | 63.83 |
|   |    | 1 | 15 | 4       | 10    | 79       | 60      | 69.5 | -5.0  |
|   |    | 1 | 16 | 4       | 11    | 73       | 54      | 63.5 | -6.0  |
|   |    | 1 | 17 | 4       | 12    | 68       | 49      | 58.5 | -5.0  |

#### 2.3 Ranking computation

There is some order data in the esCalc grid. Let's find out the data of clients whose total amount of orders ranking among the top 3.

| 0  | 1 |    | А       | В      | С        | D       | Е          | F |
|----|---|----|---------|--------|----------|---------|------------|---|
| 1- |   | 1  | OrderId | Client | SellerId | Amount  | OrderDate  |   |
|    | 1 | 2  | 9       | JAYB   | 14       | 17400.0 | 2011-11-12 |   |
|    | 1 | 3  | 12      | QUICK  | 11       | 21200.0 | 2011-11-13 |   |
|    | 1 | 4  | 13      | HL     | 12       | 21400.0 | 2011-11-21 |   |
|    | 1 | 5  | 14      | JAYB   | 1        | 7644.0  | 2011-11-16 |   |
|    | 1 | 6  | 21      | DILRT  | 5        | 16900.0 | 2011-11-29 |   |
|    | 1 | 7  | 24      | FHYBR  | 8        | 11800.0 | 2011-11-24 |   |
|    | 1 | 8  | 25      | JAYB   | 17       | 23400.0 | 2011-11-29 |   |
|    | 1 | 9  | 38      | DILRT  | 12       | 18300.0 | 2011-12-15 |   |
|    | 1 | 10 | 47      | DILRT  | 17       | 27200.0 | 2011-12-24 |   |
|    | 1 | 11 | 53      | DILRT  | 5        | 10400.0 | 2011-12-26 |   |
|    | 1 | 12 | 56      | FHYBR  | 18       | 26600.0 | 2011-12-26 |   |
|    | 1 | 13 | 70      | JAYB   | 17       | 6664.0  | 2011-11-16 |   |
|    | 1 | 14 | 72      | JAYB   | 3        | 6566.0  | 2011-11-18 |   |

1) Group the order data based on the client name by selecting B2 and then grouping.

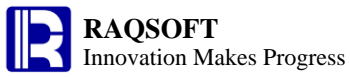

| 0  | 1  | 2 |    | А       | В      | С        | D       | Е          | F |
|----|----|---|----|---------|--------|----------|---------|------------|---|
| 1- |    |   | 1  | OrderId | Client | SellerId | Amount  | OrderDate  |   |
|    | 1- |   | 2  |         | DILRT  |          |         |            |   |
|    |    | 1 | 3  | 21      | DILRT  | 5        | 16900.0 | 2011-11-29 |   |
|    |    | 1 | 4  | 38      | DILRT  | 12       | 18300.0 | 2011-12-15 |   |
|    |    | 1 | 5  | 47      | DILRT  | 17       | 27200.0 | 2011-12-24 |   |
|    |    | 1 | 6  | 53      | DILRT  | 5        | 10400.0 | 2011-12-26 |   |
|    | 1- |   | 7  |         | FHYBR  |          |         |            |   |
|    |    | 1 | 8  | 24      | FHYBR  | 8        | 11800.0 | 2011-11-24 |   |
|    |    | 1 | 9  | 56      | FHYBR  | 18       | 26600.0 | 2011-12-26 |   |
|    | 1- |   | 10 |         | HL     |          |         |            |   |
|    |    | 1 | 11 | 13      | HL     | 12       | 21400.0 | 2011-11-21 |   |
|    | 1- |   | 12 |         | JAYB   |          |         |            |   |
|    |    | 1 | 13 | 9       | JAYB   | 14       | 17400.0 | 2011-11-12 |   |
|    |    | 1 | 14 | 14      | JAYB   | 1        | 7644.0  | 2011-11-16 |   |
|    |    | 1 | 15 | 25      | JAYB   | 17       | 23400.0 | 2011-11-29 |   |
|    |    | 1 | 16 | 70      | JAYB   | 17       | 6664.0  | 2011-11-16 |   |
|    |    | 1 | 17 | 72      | JAYB   | 3        | 6566.0  | 2011-11-18 |   |
|    | 1- |   | 18 |         | QUICK  |          |         |            |   |
|    |    | 1 | 19 | 12      | QUICK  | 11       | 21200.0 | 2011-11-13 |   |

2) Compute the total amount of order for each client by setting the formula ={D3}.sum() in

D2

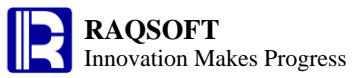

| 0  | 1  | 2 |    | А       | В      | С        | D       | Е          | F |
|----|----|---|----|---------|--------|----------|---------|------------|---|
| 1- |    |   | 1  | OrderId | Client | SellerId | Amount  | OrderDate  |   |
|    | 1- |   | 2  |         | DILRT  |          | 72800.0 |            |   |
|    |    | 1 | 3  | 21      | DILRT  | 5        | 16900.0 | 2011-11-29 |   |
|    |    | 1 | 4  | 38      | DILRT  | 12       | 18300.0 | 2011-12-15 |   |
|    |    | 1 | 5  | 47      | DILRT  | 17       | 27200.0 | 2011-12-24 |   |
|    |    | 1 | 6  | 53      | DILRT  | 5        | 10400.0 | 2011-12-26 |   |
|    | 1- |   | 7  |         | FHYBR  |          | 38400.0 |            |   |
|    |    | 1 | 8  | 24      | FHYBR  | 8        | 11800.0 | 2011-11-24 |   |
|    |    | 1 | 9  | 56      | FHYBR  | 18       | 26600.0 | 2011-12-26 |   |
|    | 1- |   | 10 |         | HL     |          | 21400.0 |            |   |
|    |    | 1 | 11 | 13      | HL     | 12       | 21400.0 | 2011-11-21 |   |
|    | 1- |   | 12 |         | JAYB   |          | 61674.0 |            |   |
|    |    | 1 | 13 | 9       | JAYB   | 14       | 17400.0 | 2011-11-12 |   |
|    |    | 1 | 14 | 14      | JAYB   | 1        | 7644.0  | 2011-11-16 |   |
|    |    | 1 | 15 | 25      | JAYB   | 17       | 23400.0 | 2011-11-29 |   |
|    |    | 1 | 16 | 70      | JAYB   | 17       | 6664.0  | 2011-11-16 |   |
|    |    | 1 | 17 | 72      | JAYB   | 3        | 6566.0  | 2011-11-18 |   |
|    | 1- |   | 18 |         | QUICK  |          | 21200.0 |            |   |
|    |    | 1 | 19 | 12      | QUICK  | 11       | 21200.0 | 2011-11-13 |   |

3) Sort by the total amount of client order descendingly. To do so, select D2 and sort descendingly.

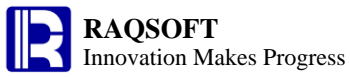

| 0 | 1  | 2 |    | А       | В      | С        | D       | Е          | F |
|---|----|---|----|---------|--------|----------|---------|------------|---|
| - |    |   | 1  | OrderId | Client | SellerId | Amount  | OrderDate  |   |
|   | 1- |   | 2  |         | DILRT  |          | 72800.0 |            |   |
|   |    | 1 | 3  | 21      | DILRT  | 5        | 16900.0 | 2011-11-29 |   |
|   |    | 1 | 4  | 38      | DILRT  | 12       | 18300.0 | 2011-12-15 |   |
|   |    | 1 | 5  | 47      | DILRT  | 17       | 27200.0 | 2011-12-24 |   |
|   |    | 1 | 6  | 53      | DILRT  | 5        | 10400.0 | 2011-12-26 |   |
|   | 1- |   | 7  |         | JAYB   |          | 61674.0 |            |   |
|   |    | 1 | 8  | 9       | JAYB   | 14       | 17400.0 | 2011-11-12 |   |
|   |    | 1 | 9  | 14      | JAYB   | 1        | 7644.0  | 2011-11-16 |   |
|   |    | 1 | 10 | 25      | JAYB   | 17       | 23400.0 | 2011-11-29 |   |
|   |    | 1 | 11 | 70      | JAYB   | 17       | 6664.0  | 2011-11-16 |   |
|   |    | 1 | 12 | 72      | JAYB   | 3        | 6566.0  | 2011-11-18 |   |
|   | 1- |   | 13 |         | FHYBR  |          | 38400.0 |            |   |
|   |    | 1 | 14 | 24      | FHYBR  | 8        | 11800.0 | 2011-11-24 |   |
|   |    | 1 | 15 | 56      | FHYBR  | 18       | 26600.0 | 2011-12-26 |   |
|   | 1- |   | 16 |         | HL     |          | 21400.0 |            |   |
|   |    | 1 | 17 | 13      | HL     | 12       | 21400.0 | 2011-11-21 |   |
|   | 1- |   | 18 |         | QUICK  |          | 21200.0 |            |   |
|   |    | 1 | 19 | 12      | QUICK  | 11       | 21200.0 | 2011-11-13 |   |

4) In the column F of the grouping row, determine if ranking of the client is among the top 3. To do so, add a formula =#<=3 in F2

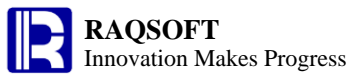

| 0 | 1  | 2 |    | Α       | В      | С        | D       | Е          | F     |
|---|----|---|----|---------|--------|----------|---------|------------|-------|
| - |    |   | 1  | OrderId | Client | SellerId | Amount  | OrderDate  |       |
|   | 1- |   | 2  |         | DILRT  |          | 72800.0 |            | true  |
|   |    | 1 | 3  | 21      | DILRT  | 5        | 16900.0 | 2011-11-29 |       |
|   |    | 1 | 4  | 38      | DILRT  | 12       | 18300.0 | 2011-12-15 |       |
|   |    | 1 | 5  | 47      | DILRT  | 17       | 27200.0 | 2011-12-24 |       |
|   |    | 1 | 6  | 53      | DILRT  | 5        | 10400.0 | 2011-12-26 |       |
|   | 1- |   | 7  |         | JAYB   |          | 61674.0 |            | true  |
|   |    | 1 | 8  | 9       | JAYB   | 14       | 17400.0 | 2011-11-12 |       |
|   |    | 1 | 9  | 14      | JAYB   | 1        | 7644.0  | 2011-11-16 |       |
|   |    | 1 | 10 | 25      | JAYB   | 17       | 23400.0 | 2011-11-29 |       |
|   |    | 1 | 11 | 70      | JAYB   | 17       | 6664.0  | 2011-11-16 |       |
|   |    | 1 | 12 | 72      | JAYB   | 3        | 6566.0  | 2011-11-18 |       |
|   | 1- |   | 13 |         | FHYBR  |          | 38400.0 |            | true  |
|   |    | 1 | 14 | 24      | FHYBR  | 8        | 11800.0 | 2011-11-24 |       |
|   |    | 1 | 15 | 56      | FHYBR  | 18       | 26600.0 | 2011-12-26 |       |
|   | 1- |   | 16 |         | HL     |          | 21400.0 |            | false |
|   |    | 1 | 17 | 13      | HL     | 12       | 21400.0 | 2011-11-21 |       |
|   | 1- |   | 18 |         | QUICK  |          | 21200.0 |            | false |
|   |    | 1 | 19 | 12      | QUICK  | 11       | 21200.0 | 2011-11-13 |       |

5) At last, perform filtering to remove the unqualified client data by selecting F2 and then filtering.

| 0  | 1  | 2 |    | А       | В      | С        | D       | Е          | F    |
|----|----|---|----|---------|--------|----------|---------|------------|------|
| 1- |    |   | 1  | OrderId | Client | SellerId | Amount  | OrderDate  |      |
|    | 1- |   | 2  |         | DILRT  |          | 72800.0 |            | true |
|    |    | 1 | 3  | 21      | DILRT  | 5        | 16900.0 | 2011-11-29 |      |
|    |    | 1 | 4  | 38      | DILRT  | 12       | 18300.0 | 2011-12-15 |      |
|    |    | 1 | 5  | 47      | DILRT  | 17       | 27200.0 | 2011-12-24 |      |
|    |    | 1 | 6  | 53      | DILRT  | 5        | 10400.0 | 2011-12-26 |      |
|    | 1- |   | 7  |         | JAYB   |          | 61674.0 |            | true |
|    |    | 1 | 8  | 9       | JAYB   | 14       | 17400.0 | 2011-11-12 |      |
|    |    | 1 | 9  | 14      | JAYB   | 1        | 7644.0  | 2011-11-16 |      |
|    |    | 1 | 10 | 25      | JAYB   | 17       | 23400.0 | 2011-11-29 |      |
|    |    | 1 | 11 | 70      | JAYB   | 17       | 6664.0  | 2011-11-16 |      |
|    |    | 1 | 12 | 72      | JAYB   | 3        | 6566.0  | 2011-11-18 |      |
|    | 1- |   | 13 |         | FHYBR  |          | 38400.0 |            | true |
|    |    | 1 | 14 | 24      | FHYBR  | 8        | 11800.0 | 2011-11-24 |      |
|    |    | 1 | 15 | 56      | FHYBR  | 18       | 26600.0 | 2011-12-26 |      |

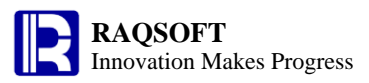

#### 2.4 Compute ranking at anytime

There are some employee data in the esCalc grid. Let's compute the salary ranking of these employees. In the table, data may change so that you may need to update the ranking whenever the change is made.

| 0  | 1 |    | А                     | В      | С            | D          | Е     | F |
|----|---|----|-----------------------|--------|--------------|------------|-------|---|
| 1- |   | 1  | NAME                  | GENDER | STATE        | DEPT       | WAGE  |   |
|    | 1 | 2  | Rebecca Moore         | F      | California   | R&D        | 7000  |   |
|    | 1 | 3  | Ashley Wilson         | F      | New York     | Finance    | 11000 |   |
|    | 1 | 4  | Emily Smith           | F      | Texas        | HR         | 9000  |   |
|    | 1 | 5  | Matthew Johnson       | м      | California   | Sales      | 7000  |   |
|    | 1 | 6  | Megan Wilson          | F      | California   | Marketing  | 16000 |   |
|    | 1 | 7  | Victoria Davis        | F      | Texas        | HR         | 11000 |   |
|    | 1 | 8  | Ryan Johnson          | м      | Pennsylvania | R&D        | 9000  |   |
|    | 1 | 9  | Jacob Moore           | м      | Texas        | Sales      | 11000 |   |
|    | 1 | 10 | Jessica Davis         | F      | New York     | Sales      | 3000  |   |
|    | 1 | 11 | Daniel Davis          | м      | Florida      | Finance    | 13000 |   |
|    | 1 | 12 | Alyssa Wilson         | F      | Florida      | Sales      | 12000 |   |
|    | 1 | 13 | Christopher Hernandez | м      | Florida      | Production | 7000  |   |

Operations are given below:

1) Compute the rankings of each employee. Fill the formula == {E2}.ranki(E2) in F2, and remember to start with two equal signs

| 0  | 1 |    | А                     | В      | С            | D          | E     | F  |
|----|---|----|-----------------------|--------|--------------|------------|-------|----|
| 1- |   | 1  | NAME                  | GENDER | STATE        | DEPT       | WAGE  |    |
|    | 1 | 2  | Rebecca Moore         | F      | California   | R&D        | 7000  | 9  |
|    | 1 | 3  | Ashley Wilson         | F      | New York     | Finance    | 11000 | 4  |
|    | 1 | 4  | Emily Smith           | F      | Texas        | HR         | 9000  | 7  |
|    | 1 | 5  | Matthew Johnson       | м      | California   | Sales      | 7000  | 9  |
|    | 1 | 6  | Megan Wilson          | F      | California   | Marketing  | 16000 | 1  |
|    | 1 | 7  | Victoria Davis        | F      | Texas        | HR         | 11000 | 4  |
|    | 1 | 8  | Ryan Johnson          | м      | Pennsylvania | R&D        | 9000  | 7  |
|    | 1 | 9  | Jacob Moore           | м      | Texas        | Sales      | 11000 | 4  |
|    | 1 | 10 | Jessica Davis         | F      | New York     | Sales      | 3000  | 12 |
|    | 1 | 11 | Daniel Davis          | м      | Florida      | Finance    | 13000 | 2  |
|    | 1 | 12 | Alyssa Wilson         | F      | Florida      | Sales      | 12000 | 3  |
|    | 1 | 13 | Christopher Hernandez | м      | Florida      | Production | 7000  | 9  |

2) Modify the salary of Jacob Moore. For example, change E9 to 18000. You may find that the ranking data in column F is also changed accordingly:

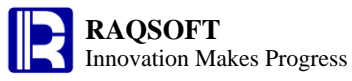

| 0   | 1 |    | А                     | В      | С            | D          | E     | F  |
|-----|---|----|-----------------------|--------|--------------|------------|-------|----|
| l - |   | 1  | NAME                  | GENDER | STATE        | DEPT       | WAGE  |    |
|     | 1 | 2  | Rebecca Moore         | F      | California   | R&D        | 7000  | 9  |
|     | 1 | 3  | Ashley Wilson         | F      | New York     | Finance    | 11000 | 5  |
|     | 1 | 4  | Emily Smith           | F      | Texas        | HR         | 9000  | 7  |
|     | 1 | 5  | Matthew Johnson       | м      | California   | Sales      | 7000  | 9  |
|     | 1 | 6  | Megan Wilson          | F      | California   | Marketing  | 16000 | 2  |
|     | 1 | 7  | Victoria Davis        | F      | Texas        | HR         | 11000 | 5  |
|     | 1 | 8  | Ryan Johnson          | м      | Pennsylvania | R&D        | 9000  | 7  |
|     | 1 | 9  | Jacob Moore           | м      | Texas        | Sales      | 18000 | 1  |
|     | 1 | 10 | Jessica Davis         | F      | New York     | Sales      | 3000  | 12 |
|     | 1 | 11 | Daniel Davis          | м      | Florida      | Finance    | 13000 | 3  |
|     | 1 | 12 | Alyssa Wilson         | F      | Florida      | Sales      | 12000 | 4  |
|     | 1 | 13 | Christopher Hernandez | м      | Florida      | Production | 7000  | 9  |

In the esCalc, the formula starting with single equal sign "=" only compute once on inputting or modifying. Then, the existing data will not be affected when the data is modified or the row is changed in the future. To get the computing result change with the data variation at any time, the formula starting with double equal signs "==" must be used.

#### 2.5 Compute the longest consecutive rising days of a certain stock

There are some data of a certain stock in the esCalc grid. Now, we need to compute the longest consecutive rising days.

|   | 1 |    | А      | В          | С       | D | Е | F |
|---|---|----|--------|------------|---------|---|---|---|
| L |   | 1  | SID    | DATE       | CLOSING |   |   |   |
|   | 1 | 2  | 601988 | 2009-02-02 | 2.84    |   |   |   |
|   | 1 | 3  | 601988 | 2009-02-03 | 2.81    |   |   |   |
|   | 1 | 4  | 601988 | 2009-02-04 | 2.55    |   |   |   |
|   | 1 | 5  | 601988 | 2009-02-05 | 2.57    |   |   |   |
|   | 1 | 6  | 601988 | 2009-02-06 | 2.43    |   |   |   |
|   | 1 | 7  | 601988 | 2009-02-09 | 2.25    |   |   |   |
|   | 1 | 8  | 601988 | 2009-02-10 | 2.46    |   |   |   |
|   | 1 | 9  | 601988 | 2009-02-11 | 2.22    |   |   |   |
|   | 1 | 10 | 601988 | 2009-02-12 | 2.36    |   |   |   |
|   | 1 | 11 | 601988 | 2009-02-13 | 2.48    |   |   |   |
|   | 1 | 12 | 601988 | 2009-02-16 | 2.57    |   |   |   |
|   | 1 | 13 | 601988 | 2009-02-17 | 2.64    |   |   |   |
|   | 1 | 14 | 601988 | 2009-02-18 | 2.7     |   |   |   |
|   | 1 | 15 | 601988 | 2009-02-19 | 2.92    |   |   |   |
|   | 1 | 16 | 601988 | 2009-02-20 | 3.03    |   |   |   |
|   | 1 | 17 | 601988 | 2009-02-23 | 2.81    |   |   |   |
|   | 1 | 18 | 601988 | 2009-02-24 | 2.86    |   |   |   |
|   | 1 | 19 | 601988 | 2009-02-25 | 3.07    |   |   |   |
|   | 1 | 20 | 601988 | 2009-02-26 | 3.3     |   |   |   |
|   | 1 | 21 | 601988 | 2009-02-27 | 3.47    |   |   |   |

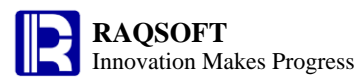

Operations are given below:

1) Compute if the closing price of the stock is rising in a certain day. The stock in the first day is regarded as rising. To do so, fill the formula =C21>C20 in D21.

|   | 1 |    | А      | В          | С       | D     | Е | F |
|---|---|----|--------|------------|---------|-------|---|---|
| 1 |   | 1  | SID    | DATE       | CLOSING |       |   |   |
|   | 1 | 2  | 601988 | 2009-02-02 | 2.84    | true  |   |   |
|   | 1 | 3  | 601988 | 2009-02-03 | 2.81    | false |   |   |
|   | 1 | 4  | 601988 | 2009-02-04 | 2.55    | false |   |   |
|   | 1 | 5  | 601988 | 2009-02-05 | 2.57    | true  |   |   |
|   | 1 | 6  | 601988 | 2009-02-06 | 2.43    | false |   |   |
|   | 1 | 7  | 601988 | 2009-02-09 | 2.25    | false |   |   |
|   | 1 | 8  | 601988 | 2009-02-10 | 2.46    | true  |   |   |
|   | 1 | 9  | 601988 | 2009-02-11 | 2.22    | false |   |   |
|   | 1 | 10 | 601988 | 2009-02-12 | 2.36    | true  |   |   |
|   | 1 | 11 | 601988 | 2009-02-13 | 2.48    | true  |   |   |
|   | 1 | 12 | 601988 | 2009-02-16 | 2.57    | true  |   |   |
|   | 1 | 13 | 601988 | 2009-02-17 | 2.64    | true  |   |   |
|   | 1 | 14 | 601988 | 2009-02-18 | 2.7     | true  |   |   |
|   | 1 | 15 | 601988 | 2009-02-19 | 2.92    | true  |   |   |
|   | 1 | 16 | 601988 | 2009-02-20 | 3.03    | true  |   |   |
|   | 1 | 17 | 601988 | 2009-02-23 | 2.81    | false |   |   |
|   | 1 | 18 | 601988 | 2009-02-24 | 2.86    | true  |   |   |
|   | 1 | 19 | 601988 | 2009-02-25 | 3.07    | true  |   |   |
|   | 1 | 20 | 601988 | 2009-02-26 | 3.3     | true  |   |   |
|   | 1 | 21 | 601988 | 2009-02-27 | 3.47    | true  |   |   |

2) Compute the total consecutive rising days to each day. If the stock keeps rising that day, then plus 1 to the total consecutive rising days. Otherwise, reset it to 0. To do so, fill the formula =if(D21,E20+1,0) in E21.

|   | 1 |    | А      | В          | С       | D      | Е | F |
|---|---|----|--------|------------|---------|--------|---|---|
| 1 |   | 1  | SID    | DATE       | CLOSING |        |   |   |
|   | 1 | 2  | 601988 | 2009-02-02 | 2.84    | true 🗸 | 1 |   |
|   | 1 | 3  | 601988 | 2009-02-03 | 2.81    | false  | 0 |   |
|   | 1 | 4  | 601988 | 2009-02-04 | 2.55    | false  | 0 |   |
|   | 1 | 5  | 601988 | 2009-02-05 | 2.57    | true 🧹 | 1 |   |
|   | 1 | 6  | 601988 | 2009-02-06 | 2.43    | false  | 0 |   |
|   | 1 | 7  | 601988 | 2009-02-09 | 2.25    | false  | 0 |   |
|   | 1 | 8  | 601988 | 2009-02-10 | 2.46    | true 🧹 | 1 |   |
|   | 1 | 9  | 601988 | 2009-02-11 | 2.22    | false  | 0 |   |
|   | 1 | 10 | 601988 | 2009-02-12 | 2.36    | true   | 1 |   |
|   | 1 | 11 | 601988 | 2009-02-13 | 2.48    | true   | 2 |   |
|   | 1 | 12 | 601988 | 2009-02-16 | 2.57    | true   | 3 |   |
|   | 1 | 13 | 601988 | 2009-02-17 | 2.64    | true   | 4 |   |
|   | 1 | 14 | 601988 | 2009-02-18 | 2.7     | true   | 5 |   |
|   | 1 | 15 | 601988 | 2009-02-19 | 2.92    | true   | 6 |   |
|   | 1 | 16 | 601988 | 2009-02-20 | 3.03    | true   | 7 |   |
|   | 1 | 17 | 601988 | 2009-02-23 | 2.81    | false  | 0 |   |
|   | 1 | 18 | 601988 | 2009-02-24 | 2.86    | true   | 1 |   |
|   | 1 | 19 | 601988 | 2009-02-25 | 3.07    | true   | 2 |   |
|   | 1 | 20 | 601988 | 2009-02-26 | 3.3     | true   | 3 |   |
|   | 1 | 21 | 601988 | 2009-02-27 | 3.47    | true   | 4 |   |

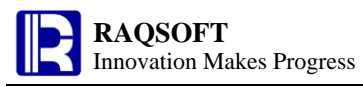

3) Compute the longest consecutive rising days. To do so, fill the formula = $\{E2\}$  max() in

|          | 4 |  |
|----------|---|--|
| Hì.      |   |  |
| <u> </u> | т |  |
|          |   |  |

| 1 |    | А      | В          | С       | D     | Е | F |
|---|----|--------|------------|---------|-------|---|---|
|   | 1  | SID    | DATE       | CLOSING |       | 7 |   |
| 1 | 2  | 601988 | 2009-02-02 | 2.84    | true  | 1 |   |
| 1 | 3  | 601988 | 2009-02-03 | 2.81    | false | 0 |   |
| 1 | 4  | 601988 | 2009-02-04 | 2.55    | false | 0 |   |
| 1 | 5  | 601988 | 2009-02-05 | 2.57    | true  | 1 |   |
| 1 | 6  | 601988 | 2009-02-06 | 2.43    | false | 0 |   |
| 1 | 7  | 601988 | 2009-02-09 | 2.25    | false | 0 |   |
| 1 | 8  | 601988 | 2009-02-10 | 2.46    | true  | 1 |   |
| 1 | 9  | 601988 | 2009-02-11 | 2.22    | false | 0 |   |
| 1 | 10 | 601988 | 2009-02-12 | 2.36    | true  | 1 |   |
| 1 | 11 | 601988 | 2009-02-13 | 2.48    | true  | 2 |   |
| 1 | 12 | 601988 | 2009-02-16 | 2.57    | true  | 3 |   |
| 1 | 13 | 601988 | 2009-02-17 | 2.64    | true  | 4 |   |
| 1 | 14 | 601988 | 2009-02-18 | 2.7     | true  | 5 |   |
| 1 | 15 | 601988 | 2009-02-19 | 2.92    | true  | 6 |   |
| 1 | 16 | 601988 | 2009-02-20 | 3.03    | true  | 7 |   |
| 1 | 17 | 601988 | 2009-02-23 | 2.81    | false | 0 |   |
| 1 | 18 | 601988 | 2009-02-24 | 2.86    | true  | 1 |   |
| 1 | 19 | 601988 | 2009-02-25 | 3.07    | true  | 2 |   |
| 1 | 20 | 601988 | 2009-02-26 | 3.3     | true  | 3 |   |
| 1 | 21 | 601988 | 2009-02-27 | 3.47    | true  | 4 |   |

## 2.6 Prepare Test Data

There are some blank records in the below esCalc grid. Now, we need to prepare the test data in the blank rows. Generate the sequence number of product and then the unit price and purchase quantity to compute the total price. In which, the unit price of product is between 1 and 100 yuan with two places of decimal. The purchase quantity is an integer between 1 and 1000.

| 0  | 1 |    | А  | В          | С        | D           | Е | F |
|----|---|----|----|------------|----------|-------------|---|---|
| 1- |   | 1  | ID | Unit Price | Quantity | Total Price |   |   |
|    | 1 | 2  |    |            |          |             |   |   |
|    | 1 | 3  |    |            |          |             |   |   |
|    | 1 | 4  |    |            |          |             |   |   |
|    | 1 | 5  |    |            |          |             |   |   |
|    | 1 | 6  |    |            |          |             |   |   |
|    | 1 | 7  |    |            |          |             |   |   |
|    | 1 | 8  |    |            |          |             |   |   |
|    | 1 | 9  |    |            |          |             |   |   |
|    | 1 | 10 |    |            |          |             |   |   |
|    | 1 | 11 |    |            |          |             |   |   |

Operations are given below:

1) Firstly, generate the product number. Just compute based on their sequence numbers of homocells by filling the formula =# in A2.

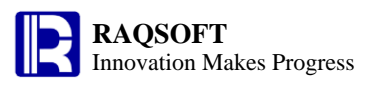

| 0  | 1 |    | А  | В          | С        | D           | Е | F |
|----|---|----|----|------------|----------|-------------|---|---|
| 1- |   | 1  | ID | Unit Price | Quantity | Total Price |   |   |
|    | 1 | 2  | 1  |            |          |             |   |   |
|    | 1 | 3  | 2  |            |          |             |   |   |
|    | 1 | 4  | 3  |            |          |             |   |   |
|    | 1 | 5  | 4  |            |          |             |   |   |
|    | 1 | 6  | 5  |            |          |             |   |   |
|    | 1 | 7  | 6  |            |          |             |   |   |
|    | 1 | 8  | 7  |            |          |             |   |   |
|    | 1 | 9  | 8  |            |          |             |   |   |
|    | 1 | 10 | 9  |            |          |             |   |   |
|    | 1 | 11 | 10 |            |          |             |   |   |

2) Since the total price can be computed with unit price and purchase quantity, let's start the computation with inputting the computational formula of total price. To do so, fill in the formula ==B2\*C2 in D2. In this case, two equal signs are used to compute at any time.

| 0  | 1 |    | А  | В          | С        | D           | Е | F |
|----|---|----|----|------------|----------|-------------|---|---|
| 1- |   | 1  | ID | Unit Price | Quantity | Total Price |   |   |
|    | 1 | 2  | 1  |            |          |             |   |   |
|    | 1 | 3  | 2  |            |          |             |   |   |
|    | 1 | 4  | 3  |            |          |             |   |   |
|    | 1 | 5  | 4  |            |          |             |   |   |
|    | 1 | 6  | 5  |            |          |             |   |   |
|    | 1 | 7  | 6  |            |          |             |   |   |
|    | 1 | 8  | 7  |            |          |             |   |   |
|    | 1 | 9  | 8  |            |          |             |   |   |
|    | 1 | 10 | 9  |            |          |             |   |   |
|    | 1 | 11 | 10 |            |          |             |   |   |

3) Generate the unit price of product randomly by filling the formula =int(rand(9900))/100+1 in B2.

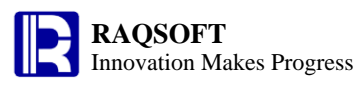

| 0   | 1 |    | А  | В          | С        | D           | Е | F |
|-----|---|----|----|------------|----------|-------------|---|---|
| l - |   | 1  | ID | Unit Price | Quantity | Total Price |   |   |
|     | 1 | 2  | 1  | 39.26      |          |             |   |   |
|     | 1 | 3  | 2  | 16.57      |          |             |   |   |
|     | 1 | 4  | 3  | 23.98      |          |             |   |   |
|     | 1 | 5  | 4  | 63.66      |          |             |   |   |
|     | 1 | 6  | 5  | 4.37       |          |             |   |   |
|     | 1 | 7  | 6  | 33.19      |          |             |   |   |
|     | 1 | 8  | 7  | 3.36       |          |             |   |   |
|     | 1 | 9  | 8  | 43.9       |          |             |   |   |
|     | 1 | 10 | 9  | 51.55      |          |             |   |   |
|     | 1 | 11 | 10 | 73.61      |          |             |   |   |

4) Lastly, generate the quantity randomly. Fill the formula =int(rand(1000))+1 into B2. Once completed, the total price of each item will be computed at the same time (Please notice that rand(1000) will generate the integer between 0~999 randomly)

| 0  | 1 |    | А  | В          | С        | D           | Е | F |
|----|---|----|----|------------|----------|-------------|---|---|
| 1- |   | 1  | ID | Unit Price | Quantity | Total Price |   |   |
|    | 1 | 2  | 1  | 39.26      | 156      | 6124.56     |   |   |
|    | 1 | 3  | 2  | 16.57      | 968      | 16039.76    |   |   |
|    | 1 | 4  | 3  | 23.98      | 273      | 6546.54     |   |   |
|    | 1 | 5  | 4  | 63.66      | 131      | 8339.46     |   |   |
|    | 1 | 6  | 5  | 4.37       | 373      | 1630.01     |   |   |
|    | 1 | 7  | 6  | 33.19      | 169      | 5609.11     |   |   |
|    | 1 | 8  | 7  | 3.36       | 899      | 3020.64     |   |   |
|    | 1 | 9  | 8  | 43.9       | 94       | 4126.6      |   |   |
|    | 1 | 10 | 9  | 51.55      | 693      | 35724.15    |   |   |
|    | 1 | 11 | 10 | 73.61      | 609      | 44828.49    |   |   |

#### 2.7 Compute Proportion and Ranking

In the below esCalc grid, there are population data of some cities. Now, you need to make statistics on the population proportion taken by each city to the total population of these cities, and the proportion and ranking in the respective state.

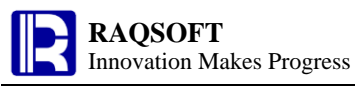

| 0  | 1 |    | А              | В          | С     | D | Е | F |
|----|---|----|----------------|------------|-------|---|---|---|
| 1- |   | 1  | СІТҮ           | POPULATION | STATE |   |   |   |
|    | 1 | 2  | Buffalo        | 276059     | NY    |   |   |   |
|    | 1 | 3  | Hialeah        | 217141     | FL    |   |   |   |
|    | 1 | 4  | Jacksonville   | 794555     | FL    |   |   |   |
|    | 1 | 5  | Miami          | 404048     | FL    |   |   |   |
|    | 1 | 6  | New York       | 8084316    | NY    |   |   |   |
|    | 1 | 7  | Orlando        | 220186     | FL    |   |   |   |
|    | 1 | 8  | Rochester      | 208123     | NY    |   |   |   |
|    | 1 | 9  | St. Petersburg | 248098     | FL    |   |   |   |
|    | 1 | 10 | Tampa          | 332888     | FL    |   |   |   |
|    | 1 | 11 | Yonkers        | 197852     | NY    |   |   |   |

Operations are given below:

1) Because the population proportion taken by each city to the total population is irrelevant to the State that the city belongs to, the computation can be handled in advance. To do so, firstly, compute the total population in D1 by filling in the formula ={B2}.sum() in it.

| 0  | 1 |    | А              | В          | С     | D        | Е | F |
|----|---|----|----------------|------------|-------|----------|---|---|
| 1- |   | 1  | СІТҮ           | POPULATION | STATE | 10983266 |   |   |
|    | 1 | 2  | Buffalo        | 276059     | NY    |          |   |   |
|    | 1 | 3  | Hialeah        | 217141     | FL    |          |   |   |
|    | 1 | 4  | Jacksonville   | 794555     | FL    |          |   |   |
|    | 1 | 5  | Miami          | 404048     | FL    |          |   |   |
|    | 1 | 6  | New York       | 8084316    | NY    |          |   |   |
|    | 1 | 7  | Orlando        | 220186     | FL    |          |   |   |
|    | 1 | 8  | Rochester      | 208123     | NY    |          |   |   |
|    | 1 | 9  | St. Petersburg | 248098     | FL    |          |   |   |
|    | 1 | 10 | Татра          | 332888     | FL    |          |   |   |
|    | 1 | 11 | Yonkers        | 197852     | NY    |          |   |   |

2) Compute the population proportion of each city to the total population by filling the formula =round(B2/D1,4) in D2

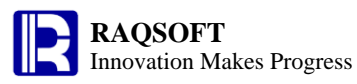

| 0  | 1 |    | А              | В          | С     | D        | Е | F |
|----|---|----|----------------|------------|-------|----------|---|---|
| 1- |   | 1  | СІТҮ           | POPULATION | STATE | 10983266 |   |   |
|    | 1 | 2  | Buffalo        | 276059     | NY    | 0.0251   |   |   |
|    | 1 | 3  | Hialeah        | 217141     | FL    | 0.0198   |   |   |
|    | 1 | 4  | Jacksonville   | 794555     | FL    | 0.0723   |   |   |
|    | 1 | 5  | Miami          | 404048     | FL    | 0.0368   |   |   |
|    | 1 | 6  | New York       | 8084316    | NY    | 0.7361   |   |   |
|    | 1 | 7  | Orlando        | 220186     | FL    | 0.02     |   |   |
|    | 1 | 8  | Rochester      | 208123     | NY    | 0.0189   |   |   |
|    | 1 | 9  | St. Petersburg | 248098     | FL    | 0.0226   |   |   |
|    | 1 | 10 | Tampa          | 332888     | FL    | 0.0303   |   |   |
|    | 1 | 11 | Yonkers        | 197852     | NY    | 0.018    |   |   |

3) Group the data by State.

| 0  |    | 1 |    | А              | В          | С     | D        | Е | F |
|----|----|---|----|----------------|------------|-------|----------|---|---|
| 1- |    |   | 1  | СІТҮ           | POPULATION | STATE | 10983266 |   |   |
|    | 1- |   | 2  |                |            | FL    |          |   |   |
|    |    | 1 | 3  | Hialeah        | 217141     | FL    | 0.0198   |   |   |
|    |    | 1 | 4  | Jacksonville   | 794555     | FL    | 0.0723   |   |   |
|    |    | 1 | 5  | Miami          | 404048     | FL    | 0.0368   |   |   |
|    |    | 1 | 6  | Orlando        | 220186     | FL    | 0.02     |   |   |
|    |    | 1 | 7  | St. Petersburg | 248098     | FL    | 0.0226   |   |   |
|    |    | 1 | 8  | Tampa          | 332888     | FL    | 0.0303   |   |   |
|    | 1- |   | 9  |                |            | NY    |          |   |   |
|    |    | 1 | 10 | Buffalo        | 276059     | NY    | 0.0251   |   |   |
|    |    | 1 | 11 | New York       | 8084316    | NY    | 0.7361   |   |   |
|    |    | 1 | 12 | Rochester      | 208123     | NY    | 0.0189   |   |   |
|    |    | 1 | 13 | Yonkers        | 197852     | NY    | 0.018    |   |   |

4) Similarly, we can directly compute the proportion instead of compute the total population first. For example, to compute the population proportion of each city to the total population of the respective state, just fill the formula =round( $B3/\{B3\}$ .sum(),4) in E3.

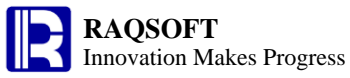

| 0  |    | 1 |    | А              | В          | С     | D        | E      | F |
|----|----|---|----|----------------|------------|-------|----------|--------|---|
| 1- |    |   | 1  | СІТҮ           | POPULATION | STATE | 10983266 |        |   |
|    | 1- |   | 2  |                |            | FL    |          |        |   |
|    |    | 1 | 3  | Hialeah        | 217141     | FL    | 0.0198   | 0.0979 |   |
|    |    | 1 | 4  | Jacksonville   | 794555     | FL    | 0.0723   | 0.3584 |   |
|    |    | 1 | 5  | Miami          | 404048     | FL    | 0.0368   | 0.1823 |   |
|    |    | 1 | 6  | Orlando        | 220186     | FL    | 0.02     | 0.0993 |   |
|    |    | 1 | 7  | St. Petersburg | 248098     | FL    | 0.0226   | 0.1119 |   |
|    |    | 1 | 8  | Tampa          | 332888     | FL    | 0.0303   | 0.1502 |   |
|    | 1- |   | 9  |                |            | NY    |          |        |   |
|    |    | 1 | 10 | Buffalo        | 276059     | NY    | 0.0251   | 0.0315 |   |
|    |    | 1 | 11 | New York       | 8084316    | NY    | 0.7361   | 0.9222 |   |
|    |    | 1 | 12 | Rochester      | 208123     | NY    | 0.0189   | 0.0237 |   |
|    |    | 1 | 13 | Yonkers        | 197852     | NY    | 0.018    | 0.0226 |   |

5) Compute the population ranking of each city in their respective state. The result is the same no matter the ranking by the population or proportion. We may check it out by filling the formula ={B3}.ranki(B3) in F3.

| 0  |    | 1 |    | А              | В          | С     | D        | E      | F |
|----|----|---|----|----------------|------------|-------|----------|--------|---|
| 1- |    |   | 1  | СІТҮ           | POPULATION | STATE | 10983266 |        |   |
|    | 1- |   | 2  |                |            | FL    |          |        |   |
|    |    | 1 | 3  | Hialeah        | 217141     | FL    | 0.0198   | 0.0979 | 6 |
|    |    | 1 | 4  | Jacksonville   | 794555     | FL    | 0.0723   | 0.3584 | 1 |
|    |    | 1 | 5  | Miami          | 404048     | FL    | 0.0368   | 0.1823 | 2 |
|    |    | 1 | 6  | Orlando        | 220186     | FL    | 0.02     | 0.0993 | 5 |
|    |    | 1 | 7  | St. Petersburg | 248098     | FL    | 0.0226   | 0.1119 | 4 |
|    |    | 1 | 8  | Tampa          | 332888     | FL    | 0.0303   | 0.1502 | 3 |
|    | 1- |   | 9  |                |            | NY    |          |        |   |
|    |    | 1 | 10 | Buffalo        | 276059     | NY    | 0.0251   | 0.0315 | 2 |
|    |    | 1 | 11 | New York       | 8084316    | NY    | 0.7361   | 0.9222 | 1 |
|    |    | 1 | 12 | Rochester      | 208123     | NY    | 0.0189   | 0.0237 | 3 |
|    |    | 1 | 13 | Yonkers        | 197852     | NY    | 0.018    | 0.0226 | 4 |

# 2.8 Link relative ratio and year-over-year comparison

There are sales data of 2011, 2012, and 2013 in the esCalc grid, as shown below. Compute the growth ratio of current quarter compared with the previous quarter, and with the same quarter of the previous year.

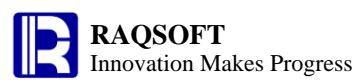

| 0  | 1 |    | А    | В      | С      | D | Е | F |
|----|---|----|------|--------|--------|---|---|---|
| 1- |   | 1  | Year | Season | Amount |   |   |   |
|    | 1 | 2  | 2011 | 1      | 117700 |   |   |   |
|    | 1 | 3  | 2011 | 2      | 121900 |   |   |   |
|    | 1 | 4  | 2011 | 3      | 127200 |   |   |   |
|    | 1 | 5  | 2011 | 4      | 135000 |   |   |   |
|    | 1 | 6  | 2012 | 1      | 138600 |   |   |   |
|    | 1 | 7  | 2012 | 2      | 137600 |   |   |   |
|    | 1 | 8  | 2012 | 3      | 138200 |   |   |   |
|    | 1 | 9  | 2012 | 4      | 145400 |   |   |   |
|    | 1 | 10 | 2013 | 1      | 144600 |   |   |   |
|    | 1 | 11 | 2013 | 2      | 140300 |   |   |   |
|    | 1 | 12 | 2013 | 3      | 136300 |   |   |   |
|    | 1 | 13 | 2013 | 4      | 141900 |   |   |   |

Operations are given below:

1) Group by year. To do so, select A2 and group.

| 0  | 1  | 2 |    | А    | В      | С      | D | Е | F |
|----|----|---|----|------|--------|--------|---|---|---|
| 1- |    |   | 1  | Year | Season | Amount |   |   |   |
|    | 1- |   | 2  | 2011 |        |        |   |   |   |
|    |    | 1 | 3  | 2011 | 1      | 117700 |   |   |   |
|    |    | 1 | 4  | 2011 | 2      | 121900 |   |   |   |
|    |    | 1 | 5  | 2011 | 3      | 127200 |   |   |   |
|    |    | 1 | 6  | 2011 | 4      | 135000 |   |   |   |
|    | 1- |   | 7  | 2012 |        |        |   |   |   |
|    |    | 1 | 8  | 2012 | 1      | 138600 |   |   |   |
|    |    | 1 | 9  | 2012 | 2      | 137600 |   |   |   |
|    |    | 1 | 10 | 2012 | 3      | 138200 |   |   |   |
|    |    | 1 | 11 | 2012 | 4      | 145400 |   |   |   |
|    | 1- |   | 12 | 2013 |        |        |   |   |   |
|    |    | 1 | 13 | 2013 | 1      | 144600 |   |   |   |
|    |    | 1 | 14 | 2013 | 2      | 140300 |   |   |   |
|    |    | 1 | 15 | 2013 | 3      | 136300 |   |   |   |
|    |    | 1 | 16 | 2013 | 4      | 141900 |   |   |   |

2) Compute the link relative growth ratio by filling the formula =round((C16-C15)/C15,4) into D16.

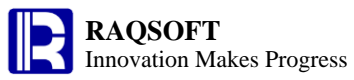

| 0 | 1  | 2 |    | А    | В      | С      | D       | Е | F |
|---|----|---|----|------|--------|--------|---------|---|---|
| - |    |   | 1  | Year | Season | Amount |         |   |   |
|   | 1- |   | 2  | 2011 |        |        |         |   |   |
|   |    | 1 | 3  | 2011 | 1      | 117700 |         |   |   |
|   |    | 1 | 4  | 2011 | 2      | 121900 | 0.0357  |   |   |
|   |    | 1 | 5  | 2011 | 3      | 127200 | 0.0435  |   |   |
|   |    | 1 | 6  | 2011 | 4      | 135000 | 0.0613  |   |   |
|   | 1- |   | 7  | 2012 |        |        |         |   |   |
|   |    | 1 | 8  | 2012 | 1      | 138600 | 0.0267  |   |   |
|   |    | 1 | 9  | 2012 | 2      | 137600 | -0.0072 |   |   |
|   |    | 1 | 10 | 2012 | 3      | 138200 | 0.0044  |   |   |
|   |    | 1 | 11 | 2012 | 4      | 145400 | 0.0521  |   |   |
|   | 1- |   | 12 | 2013 |        |        |         |   |   |
|   |    | 1 | 13 | 2013 | 1      | 144600 | -0.0055 |   |   |
|   |    | 1 | 14 | 2013 | 2      | 140300 | -0.0297 |   |   |
|   |    | 1 | 15 | 2013 | 3      | 136300 | -0.0285 |   |   |
|   |    | 1 | 16 | 2013 | 4      | 141900 | 0.0411  |   |   |

3) Compute the year-over-year growth by filling the formula =round((C16-C11)/C11,4) into

D16

| 0  | 1  | 2 |    | А    | В      | С      | D       | Е       | F |
|----|----|---|----|------|--------|--------|---------|---------|---|
| 1- |    |   | 1  | Year | Season | Amount |         |         |   |
|    | 1- |   | 2  | 2011 |        |        |         |         |   |
|    |    | 1 | 3  | 2011 | 1      | 117700 |         |         |   |
|    |    | 1 | 4  | 2011 | 2      | 121900 | 0.0357  |         |   |
|    |    | 1 | 5  | 2011 | 3      | 127200 | 0.0435  |         |   |
|    |    | 1 | 6  | 2011 | 4      | 135000 | 0.0613  |         |   |
|    | 1- |   | 7  | 2012 |        |        |         |         |   |
|    |    | 1 | 8  | 2012 | 1      | 138600 | 0.0267  | 0.1776  |   |
|    |    | 1 | 9  | 2012 | 2      | 137600 | -0.0072 | 0.1288  |   |
|    |    | 1 | 10 | 2012 | 3      | 138200 | 0.0044  | 0.0865  |   |
|    |    | 1 | 11 | 2012 | 4      | 145400 | 0.0521  | 0.077   |   |
|    | 1- |   | 12 | 2013 |        |        |         |         |   |
|    |    | 1 | 13 | 2013 | 1      | 144600 | -0.0055 | 0.0433  |   |
|    |    | 1 | 14 | 2013 | 2      | 140300 | -0.0297 | 0.0196  |   |
|    |    | 1 | 15 | 2013 | 3      | 136300 | -0.0285 | -0.0137 |   |
|    |    | 1 | 16 | 2013 | 4      | 141900 | 0.0411  | -0.0241 |   |